## Travaux pratique Hyper-V sous Windows 8.1

## Création d'une machine virtuelle Windows 2012 R2

1. Lancez le Gestionnaire Hyper-V, cliquez sur l'icône de l'ordinateur puis sur Nouveau et Ordinateur Virtuel

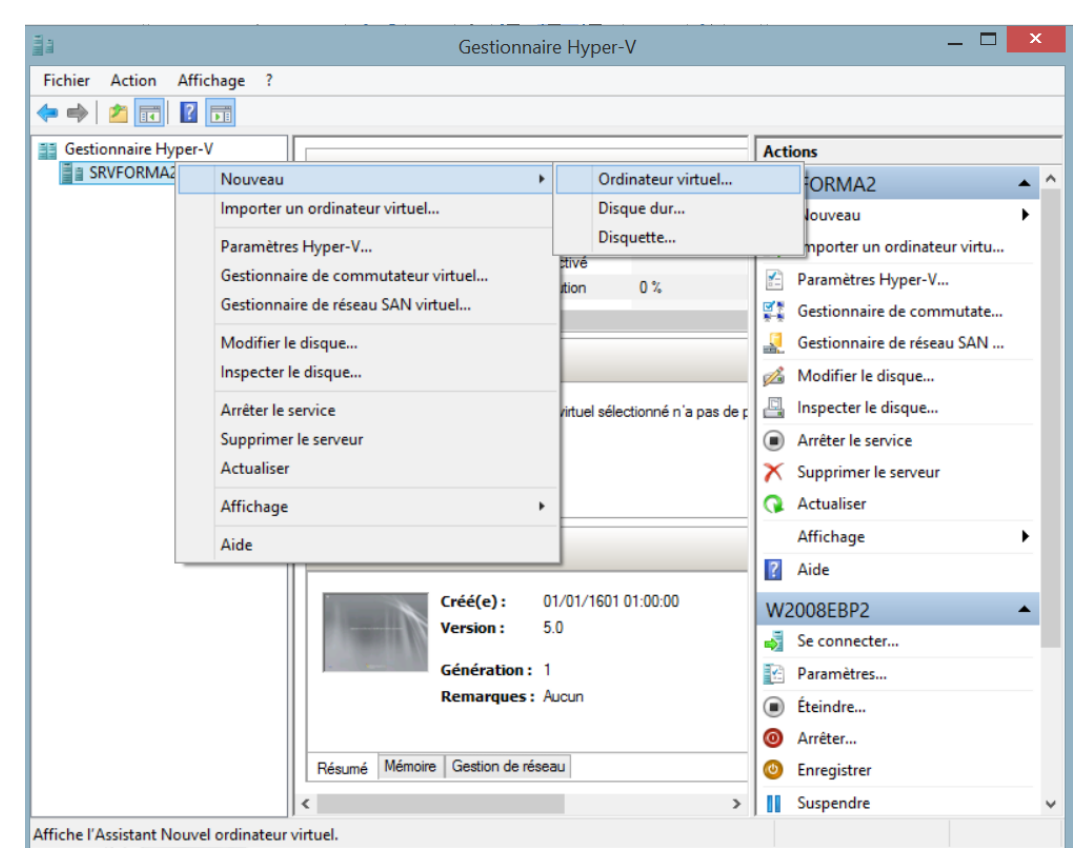

2. Passez l'écran de l'assistant et cliquer sur suivant

| Assistant Nouvel ordinateur virtuel                                                                                                    |                                                                                                    |  |  |  |
|----------------------------------------------------------------------------------------------------|----------------------------------------------------------------------------------------------------|--|--|--|
| Avant de commencer                                                                                                    |                                                                                                    |  |  |  |
| Avant de commencer<br>Spécifier le nom et<br>l'emplacement<br>Spécifier la génération<br>Affecter la mémoire<br>Configurer la mise en réseau<br>Connecter un disque dur<br>virtuel<br>Options d'installation<br>Résumé | Cet Assistant vous aide à créer un ordinateur virtuel. Vous pouvez utiliser des ordinateurs virtuels<br>plubit que des ordinateurs physiques à différentes fins. Vous pouvez utiliser cet Assistant pour<br>onfigurer l'ordinateur virtuel dès maintenant et vous pouvez modifier la configuration ultérieurement à<br>l'aide du Gestionnaire Hyper-V.<br>Pour créer un ordinateur virtuel, effectuez l'une des actions suivantes :<br>• Cliquez sur Terminer pour créer un ordinateur virtuel configure àvec des valeurs par défaut.<br>• Cliquez sur Sulvant pour en créer un avec une configuration personnalisée. |  |  |  |
|                                                                                                    | < Précédent Suivant > Terminer Annuler                                                                                                    |  |  |  |

3. Indiquez dans l'écran suivant l le nom de la machine VM2012R2 1 et précisez un emplacement de stockage pour la machine virtuelle

|                                                                                                    | Assistant Nouvel ordinateur virtuel                                                                                                    | ×                                         |
|----------------------------------------------------------------------------------------------------|----------------------------------------------------------------------------------------------------|-------------------------------------------|
| Spécifier le 1                                                                                                    | nom et l'emplacement                                                                                                    |                                           |
| Avant de commencer<br>Spécifier le nom et<br>l'emplacement<br>Spécifier la génération<br>Affecter la mémoire<br>Configurer la mise en réseau<br>Consteur un disque dur<br>virtuel<br>Options d'installation<br>Résumé | Choisissez un nom et un emplacement pour cet ordinateur virtuel.<br>Le nom est affiché dans le Gestionnaire Hyper-V. Nous vous recommandons d'utiliser un nom q<br>permettra d'identifier facilement cet ordinateur virtuel, tel que le nom de la charge de travai ou<br>système d'exploitation invité.<br>Nom : VM2012 R2 1<br>Vous pouvez créer un dossier ou utiliser un dossier existant pour stocker l'ordinateur virtuel. Si<br>sélectionnez pas de dossier, l'ordinateur virtuel est stocké dans le dossier par défaut configuré<br>serveur.<br>✓ Stocker l'ordinateur virtuel à un autre emplacement | ui vous<br>u du<br>i vous ne<br>é pour ce |
|                                                                                                    | Emplacement : d: Parc<br>Si vous envisagez de créer des points de contrôle de cet ordinateur virtuel, choisissez un<br>emplacement avec un espace libre suffisant. Les points de contrôle incluent les données d<br>ordinateurs virtuels et peuvent nécessiter un espace considérable.                                                                                                    | ourir                                     |
|                                                                                                    | < Précédent Suivant > Terminer An                                                                                                    | nuler                                     |

4. Spécifiez la machine en Génération 2

| 8                                                                                                    | Assistant Nouvel ordinateur virtuel                                                                                                    | < |
|----------------------------------------------------------------------------------------------------|----------------------------------------------------------------------------------------------------|---|
| Spécifier la g                                                                                                    | énération                                                                                                    |   |
| Avant de commencer<br>Spécifier la nom et<br>l'emplacement<br><b>Spécifier la génération</b><br>Affecter la mémoire<br>Configurer la mise en réseau<br>Connecter un disque dur<br>vituel<br>Options d'Installation<br>Résumé | <ul> <li>Choisissez la génération de cet ordinateur virtuel.</li> <li>Génération 1         Cette génération d'ordinateurs virtuels fournit à l'ordinateur virtuel le même matériel virtuel que dans les versions précédentes d'Hyper-V.         Génération 2         Cette génération d'ordinateurs virtuels prend en charge des fonctionnalités comme le redémarrage sécurisé, le démarrage SCSI et le démarrage PXE à l'aide d'une carte réseau standard. Les systèmes d'exploitation invités doivent exécuter au moins Windows Server 2012 ou une version 64 bits de Windows 8.     </li> <li>Une fois l'ordinateur virtuel créé, vous ne pouvez plus modifier sa génération.</li> </ul> |   |
|                                                                                                    | < Précédent Suivant > Terminer Annuler                                                                                                    |   |

5. Spécifiez la quantité de mémoire à allouer à la machine lors de son démarrage tel que recommandé par le formateur

| 8                                                                                                    | Assistant Nouvel ordinateur virtuel                                                                                                    | × |
|----------------------------------------------------------------------------------------------------|----------------------------------------------------------------------------------------------------|---|
| Affecter la m                                                                                                    | iémoire                                                                                                    |   |
| Avant de commencer<br>Spécifier le nom et<br>l'emplacement<br>Spécifier la génération<br>Affecter la mémoire<br>Configurer la mise en réseau<br>Connecter un disque dur<br>virtuel<br>Options d'installation<br>Résumé | <ul> <li>Spécifiez la quantité de mémoire à allouer à cet ordinateur virtuel. Vous pouvez spécifier une quantité comprise entre 32 Mo et 14640 Mo. Pour améliorer les performances, spécifiez davantage que la quantité minimale recommandée pour le système d'exploitation.</li> <li>Mémoire de démarrage : 1500 Mo</li> <li>Utiliser la mémoire dynamique pour cet ordinateur virtuel.</li> <li>Pour déterminer la quantité de mémoire à attribuer à un ordinateur virtuel, tenez compte de la façon dont vous envisagez d'utiliser l'ordinateur virtuel et du système d'exploitation qu'il exécutera.</li> </ul> |   |
|                                                                                                    | < <u>P</u> récédent <u>S</u> uivant > <u>T</u> erminer Annuler                                                                                                    |   |

6. Précisez le réseau sur lequel doit fonctionner l'interface réseau de la machine virtuelle

| 8                                                                                                    | Assistant Nouvel ordinateur virtuel                                                                                                    |  |  |
|----------------------------------------------------------------------------------------------------|----------------------------------------------------------------------------------------------------|--|--|
| Configurer la mise en réseau                                                                                                    |                                                                                                    |  |  |
| Avant de commencer<br>Spécifier le nom et<br>l'emplacement<br>Spécifier la génération<br>Affecter la mémoire<br>Configurer la mise en réseau<br>Connecter un disque dur<br>virtuel<br>Options d'installation<br>Résumé | Chaque nouvel ordinateur virtuel inclut une carte réseau. Vous pouvez configurer celle-ci de façon à utiliser un commutateur virtuel ou la laisser déconnectée.<br><u>Connexion</u> : Non connecté<br><u>Non connecté</u><br><u>LAN</u><br><u>HVINTERNAL</u> |  |  |
|                                                                                                    | < Précédent Suivant > Terminer Annuler                                                                                                    |  |  |

7. Modifiez si vous le souhaitez les options du disque dur virtuel, passez la taille de disque à 40 Go

| Connecter u                                                                                                    | Assistant Nouvel ordinateur virtuel                                                                                                    | ×                                |
|----------------------------------------------------------------------------------------------------|----------------------------------------------------------------------------------------------------|----------------------------------|
| Avant de commencer<br>Spécifier le nom et<br>l'emplacement<br>Spécifier la génération<br>Affecter la mémoire<br>Configurer la mise en réseau<br>Connecter un disque dur<br>virtuel | Un ordinateur virtuel requiert un espace de stockage pour l'installation d'un système<br>Vous pouvez spécifier le stockage dès maintenant ou le configurer ultérieurement en<br>propriétés de l'ordinateur virtuel.<br>© gréer un disque dur virtuel<br>Utilisez cette option pour créer un disque dur virtuel de taille dynamique (VHDX).<br>No <u>m</u> : <u>IMV2012 R2 1.Whdx</u><br>Emplacement: d:VM2012 R2 1.Whthal Hard Disks) | d'exploitation.<br>modifiant les |
| Options d'Installation<br>Résumé                                                                                                    | Taille :       127       Go (Maximum : 64 To)         Utiliser un disque dur virtuel existant         Utilisez cette option pour attacher un disque dur virtuel VHDX existant.         Emplacement :       C:\Users\Public\Documents\Hyper-V\Virtual Hard Disks\                                                                                                    | Parcourir                        |
|                                                                                                    | <ul> <li>Attacher un disque dur virtuel ultérieurement</li> <li>Utilisez cette option pour ignorer cette étape et attacher un disque dur virtuel et<br/>ultérieurement.</li> </ul>                                                                                                    | xistant                          |
|                                                                                                    | < <u>Précédent</u> <u>Suivant</u> > <u>Terminer</u>                                                                                                    | Annuler                          |

Attention, la machine étant une machine de génération 2 , elle ne peut démarrer sur un disque au format VHD.

8. Sélectionnez l'image iso contenant le système d'exploitation à installer, dans notre cas il s'agit obligatoirement d'un système Windows 8/2012 ou plus récent car la machine est en génération 2.

| <u>8</u>                                                                                                    | Assistant Nouvel ordinateur virtuel                                                                                                    |  |  |
|----------------------------------------------------------------------------------------------------|----------------------------------------------------------------------------------------------------|--|--|
| Options d'installation                                                                                                    |                                                                                                    |  |  |
| Avant de commencer<br>Spécifier le nom et<br>l'emplacement<br>Spécifier la génération<br>Affecter la mémoire<br>Configurer la mise en réseau<br>Connecter un disque dur<br>virtuel<br>Options d'installation<br>Résumé | Vous pouvez installer un système d'exploitation maintenant si vous avez accès au média d'installation,<br>ou vous pouvez l'Installer ultérieurement.<br>○ Installer un système d'exploitation à partir d'un fichier image de démarrage<br>Média<br>Fichier image (.iso) : [5:19600.16384.WINBLUE_RTM.130821-162]: Parcourir<br>○ Installer un système d'exploitation à partir d'un serveur d'installation réseau<br>Média<br>Installer un système d'exploitation à partir d'un serveur d'installation réseau<br>Weiter carte réseau est déconnectée. Pour effectuer une installation réseau, revenez à la<br>page Configurer la mise en réseau et connectez la carte réseau. |  |  |
|                                                                                                    | < Précédent Suivant > Terminer Annuler                                                                                                    |  |  |

9. Vérifiez les options affichées et validez pour créer la machine virtuelle

| 8                                                                                                    | Assistant Nouvel ordinateur virtuel                                                                                                    |  |  |
|----------------------------------------------------------------------------------------------------|----------------------------------------------------------------------------------------------------|--|--|
| Fin de l'Assis                                                                                                    | tant Nouvel ordinateur virtuel                                                                                                    |  |  |
| Avant de commencer<br>Spécifier le nom et<br>l'emplacement<br>Spécifier la génération<br>Affecter la mémoire<br>Configurer la mise en réseau<br>Connecter un disque dur<br>virtuel<br>Options d'Installation<br>Résumé | Vous avez terminé l'Assistant Nouvel ordinateur virtuel. Vous êtes sur le point de créer l'ordinateur<br>virtuel suivant.<br>Description :<br>Nom : VM2012 R2 1<br>Génération Génération 2<br>Mémoire : 1500 Mo<br>Réseau : Non connecté<br>Disque dur : d:VM2012 R2 1,Virtual Hard Disks/VM2012 R2 1.vhdx (VHDX, taille dynamiqu<br>Système d'exploitation : Sera installé à partir de G:\9600.16384.WINBLUE_RTM.130821-1623_X64FI |  |  |
|                                                                                                    | Pour créer l'ordinateur virtuel et fermer l'Assistant, cliquez sur Terminer.                                                                                                    |  |  |
|                                                                                                    | < Précédent Suivant > Terminer Annuler                                                                                                    |  |  |

## Optimisation de la machine virtuelle

1. Sélectionnez une machine virtuelle à l'arrêt, puis allez dans le menu Paramètres..

| ALL IN CONTRACT OF INCOME.           | Ge                                   | stionnaire Hype | r-V            |                   | _ 🗆 🗙            |
|--------------------------------------|--------------------------------------|-----------------|----------------|-------------------|------------------|
| Fichier Action Affichage ?           |                                      |                 |                |                   |                  |
| 🗢 🔿 🙋 🖬 🚺                            |                                      |                 |                |                   |                  |
| Gestionnaire Hyper-V                 |                                      | -               |                | Actions           |                  |
| SRVFORMA2                            | Ordinateurs virtue                   | 2IS             |                | SRVFORMA2         | <b>^</b>         |
|                                      | Nom                                  | État            | Utilisation of | d Nouveau         | •                |
|                                      | 2012r2                               | Enregistré      | _              | 🔜 🔝 Importer un   | ordinateur virtu |
|                                      | W2008/2010                           | Exécution       | 0%             | Se connecter      | V                |
|                                      | <                                    |                 |                | Paramètres        | mmutate          |
|                                      | Points de contrôle                   |                 |                | Démarrer          | eau SAN          |
|                                      |                                      |                 |                | Point de contrôle |                  |
|                                      | L'ordinateur virtuel sélectionné n'a |                 |                | Déplacer          |                  |
|                                      |                                      |                 |                | Exporter          |                  |
|                                      |                                      |                 |                | Renommer          | ar 👘             |
|                                      |                                      |                 |                | Supprimer         |                  |
|                                      | w2008r2e10                           |                 |                | Aide              | ,                |
|                                      | <b></b>                              | -)              | 1 01 00 00     | Alde              |                  |
|                                      | Versi                                | e): 01/01/160   | 101:00:00      | w2008r2e10        | -                |
|                                      | Géné                                 | ration: 1       |                | 🔊 Se connecte     | er               |
|                                      | Rema                                 | arques: 007     |                | Paramètres.       |                  |
|                                      |                                      |                 |                | Oémarrer          |                  |
|                                      |                                      |                 |                | Point de cor      | ntrôle           |
|                                      | Résumé Mémoire Gest                  | ion de réseau   |                | Péplacer          |                  |
|                                      | <                                    |                 |                | > 🔊 Exporter      | ~                |
| Lance l'application Connexion à un o | ordinateur virtuel.                  |                 |                |                   |                  |

2. Dans le menu **Processeur**, modifiez le nombre de cœur de la machine virtuelle pour le passer à 4 cœurs au minimum ( sous réserve de faisabilité ).

| 😫 Pa                                                                                                    | ramètres pour w2008r2e10 sur SRVFORMA2 – 🗆 💌                                                                                                    |
|----------------------------------------------------------------------------------------------------|----------------------------------------------------------------------------------------------------|
| w2008r2e10                                                                                                    | ✓ 4 ► Q.                                                                                                    |
| Image: Second Second | Processeur     Vous pouvez modifier le nombre de processeurs virtuels en fonction du nombre de processeurs virtuels en fonction du nombre de processeurs virtuels indifier d'autres paramètres de contrôle des ressources.     Nombre de processeurs virtuels : |
| Image: COM 1         Aucun         Image: COM 2         Aucun         Image: Com 2         Aucun         Image: Com 2         Aucun         Image: Com 2         Aucun         Image: Com 2         Aucun         Image: Com 2         Image: Com 2 <tr< td=""><td>▼</td></tr<>                                                                                                    | ▼                                                                                                    |
|                                                                                                    | <u>QK</u> <u>Annuler</u> Agpliquer                                                                                                    |